## Connecting a Mac (OS 10.7 and above) to the LSUHSC-Secure wireless network

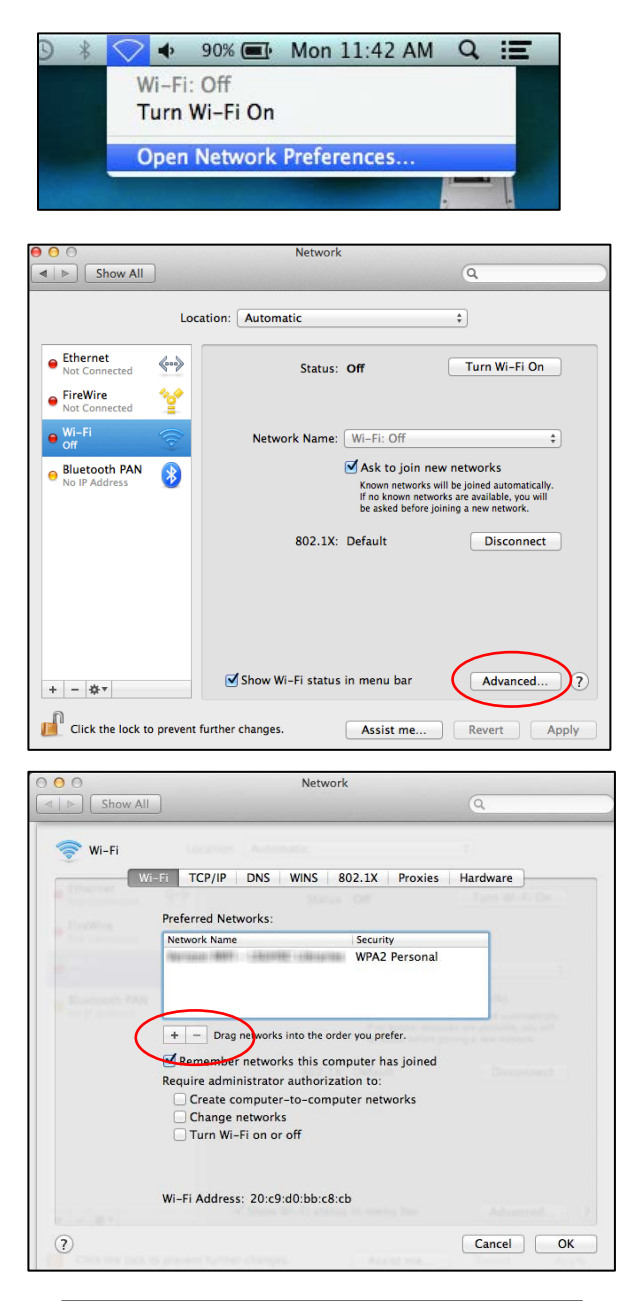

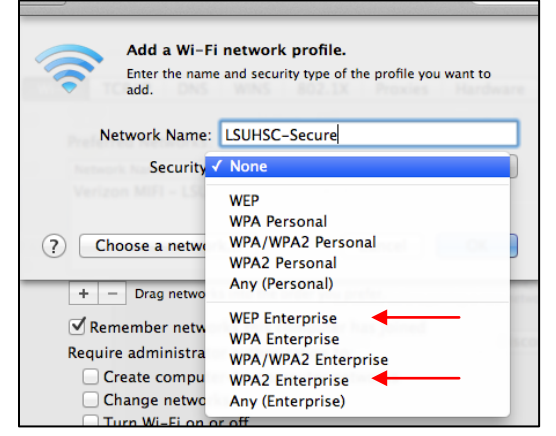

- From the desktop, click the WiFi network icon and select **Open Network Preferences**
- Turn the Wi-Fi connection off
- Click Advanced...

- If you have previously configured an LSUHSC network (LSUHSC-Secure, LSUHSC-Visitor, or eduroam), use the minus sign beneath the list of Preferred Networks to delete it
- Click on the + (plus) sign to add a new network

- Enter the Network Name LSUHSC-Secure
- The Security can be <u>either</u> WPA2 Enterprise or WEP Enterprise

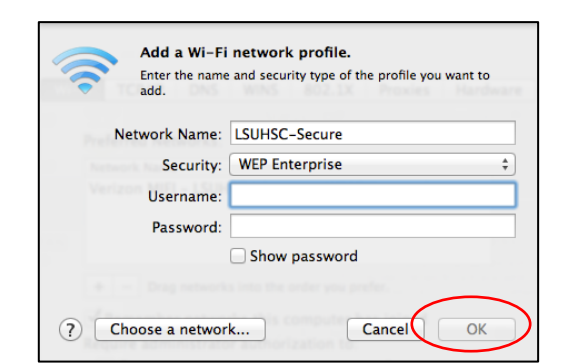

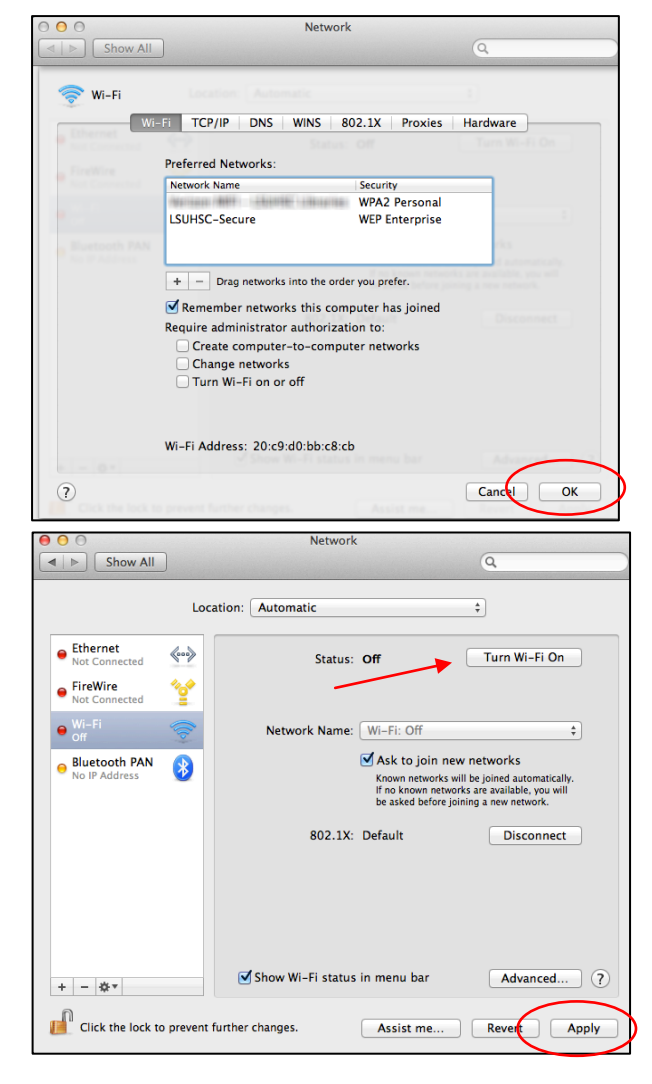

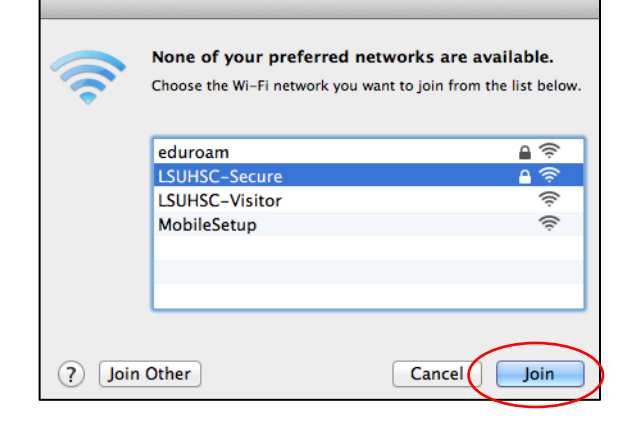

- Enter your LSUHSC user i.d. as the Username and your network password when prompted
- Click OK

- LSUHSC-Secure will be added to the list of Preferred Networks
- Click OK

- Click Apply
- Click Turn Wi-Fi On

 Choose LSUHSC-Secure from the list and click
Join if you see this message that none of your preferred networks are available